| SmartHR |                                           |
|---------|-------------------------------------------|
| メールアドレス | 9:41 •••••••••••••••••••••••••••••••••••• |
| 1877-K  | <ul> <li></li></ul>                       |
|         | 🏂 扶養追加の手続き                                |
| ログイン    | → 扶養削除の手続き                                |
|         | 全 住所変更の手続き                                |
|         | ▶ 氏名変更の手続き                                |
|         | ▶ 申請・承認フォーム                               |
|         | ▶ 年末調整の手続き                                |
|         | ● 給与明細                                    |
|         | 2019(令和01)年07月15日支給分 給与明細<br>給与明細の一覧を見る   |

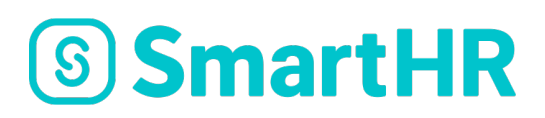

# **SmartHR**

Year-end tax adjustment Manual(2020)

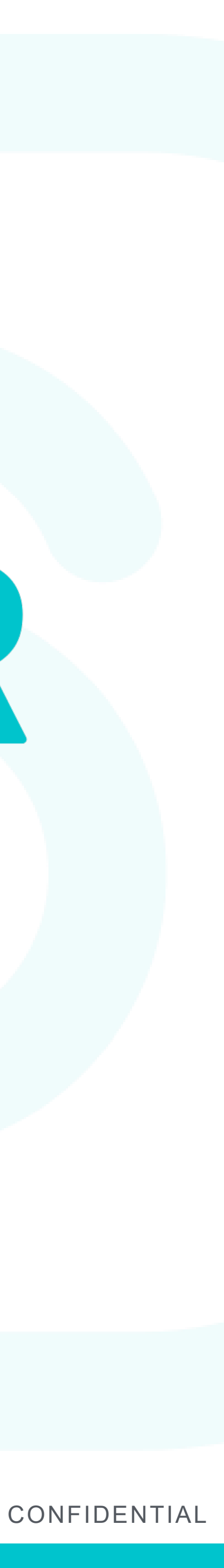

by SmartHR Co., Ltd. By answering an online questionnaire your year-end tax adjustment documents will be drafted automatically. we are promoting switching to electronic formats and paperless formats, and we

thank you very much for your understanding and cooperation in these efforts.

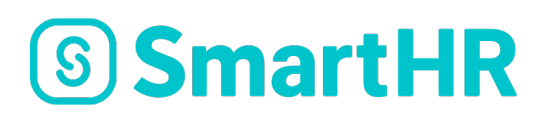

- This year's "year-end tax adjustments" will be implemented via SmartHR provided
- Filling out complicated documents will no longer be necessary. At Kwansei Gakuin

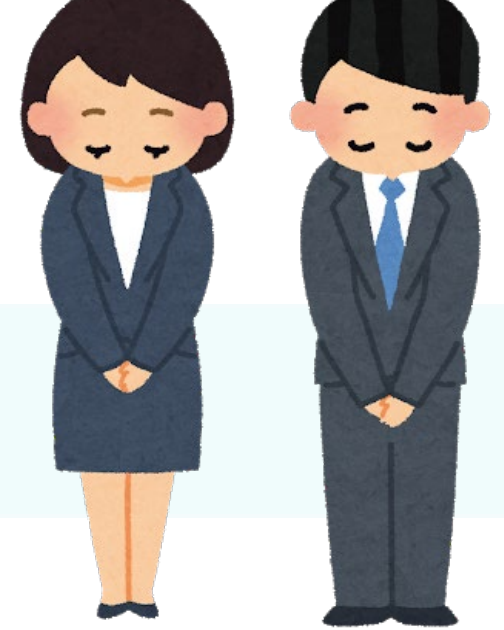

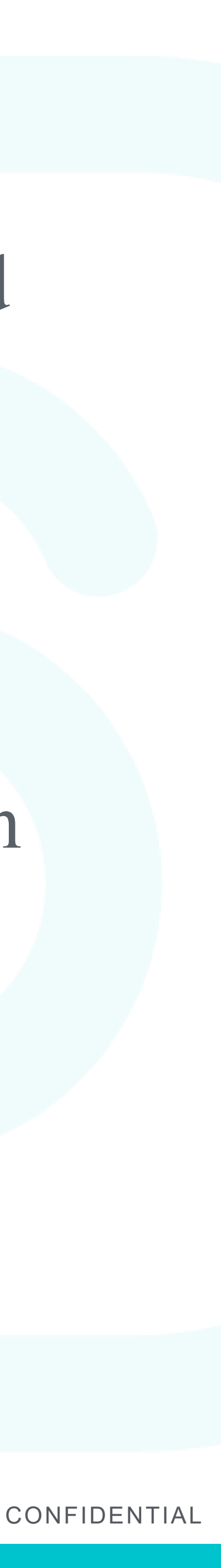

## What are year-end tax adjustments?

applied to the wages paid to you from the one year period from January to month's salary based on your income and number of dependents.

not paid enough. This is called year-end tax adjustment.

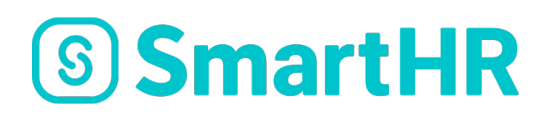

- This refers to adjusting excesses or deficiencies in your income tax withholding December. Income tax cannot be calculated without establishing the amount of annual income, so a "provisional income tax amount" is deducted from each
- Then at the end of the year, your precise income tax withheld is calculated and the amount is reduced if you have paid too much or increased and levied if you have

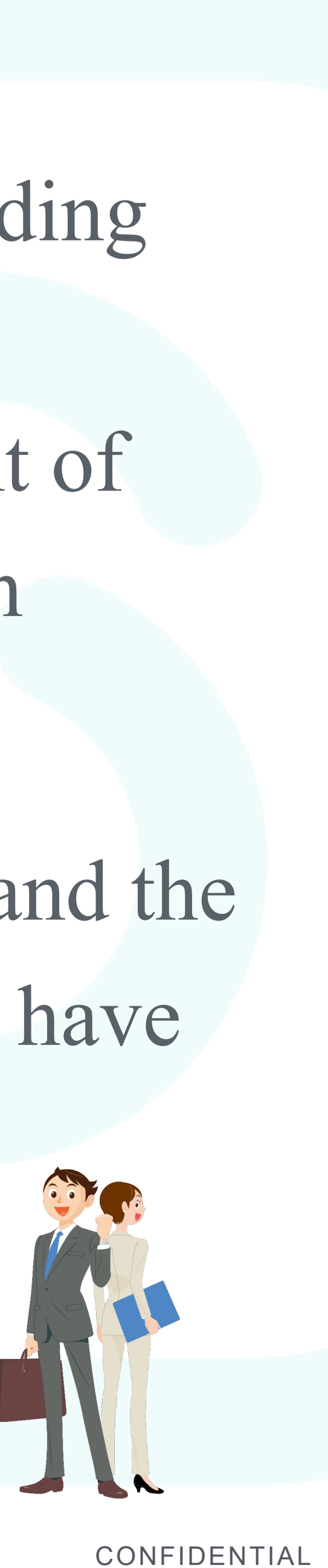

#### What is needed to use SmartHR?

It can be used if you possess a PC, smart phone, or tablet device. If you can use a family device, that is also acceptable. \*Feature phones (flip phones) are not supported.

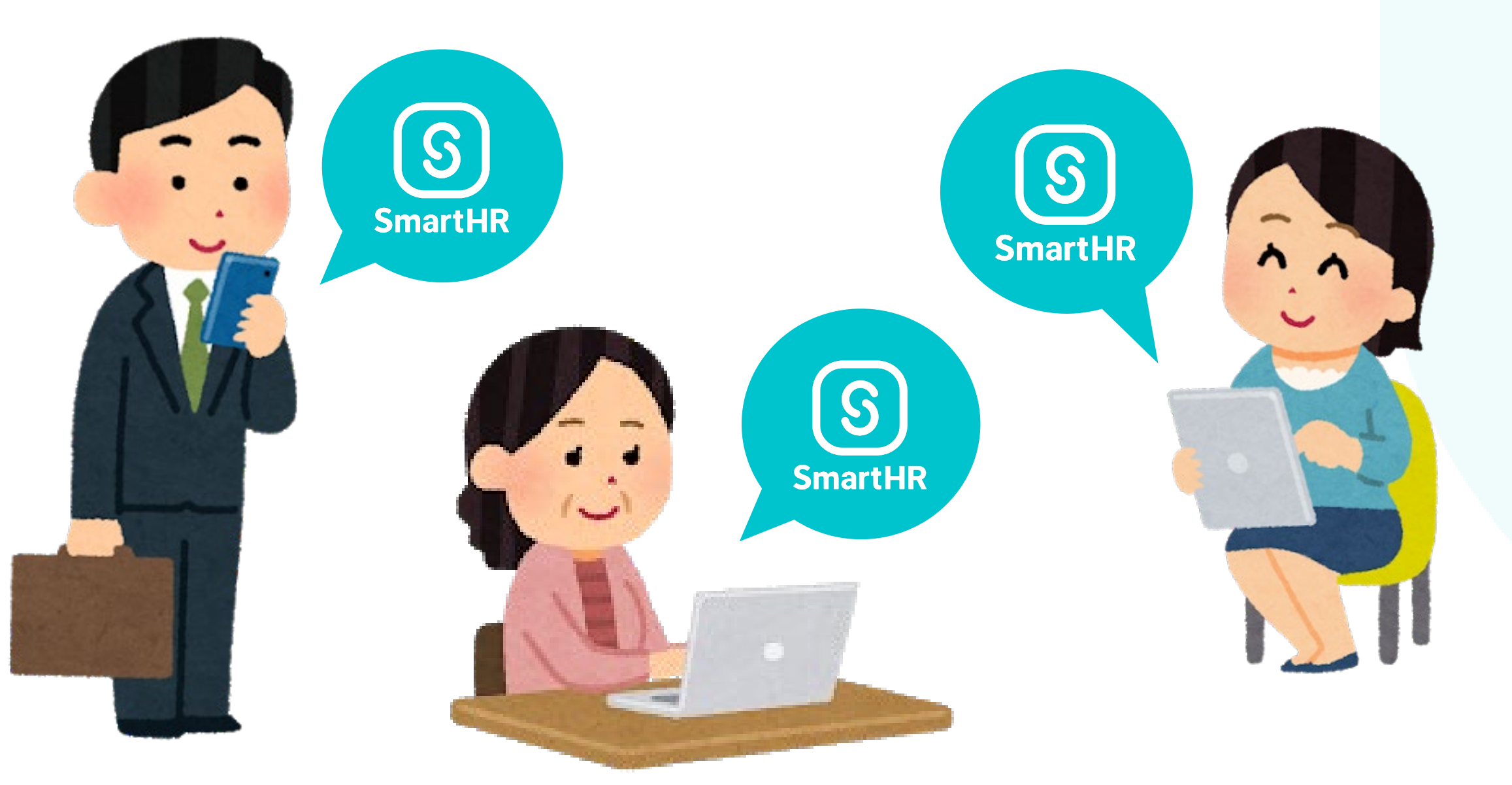

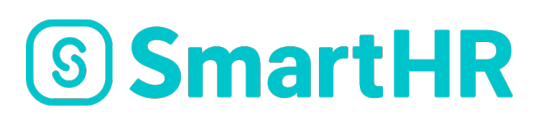

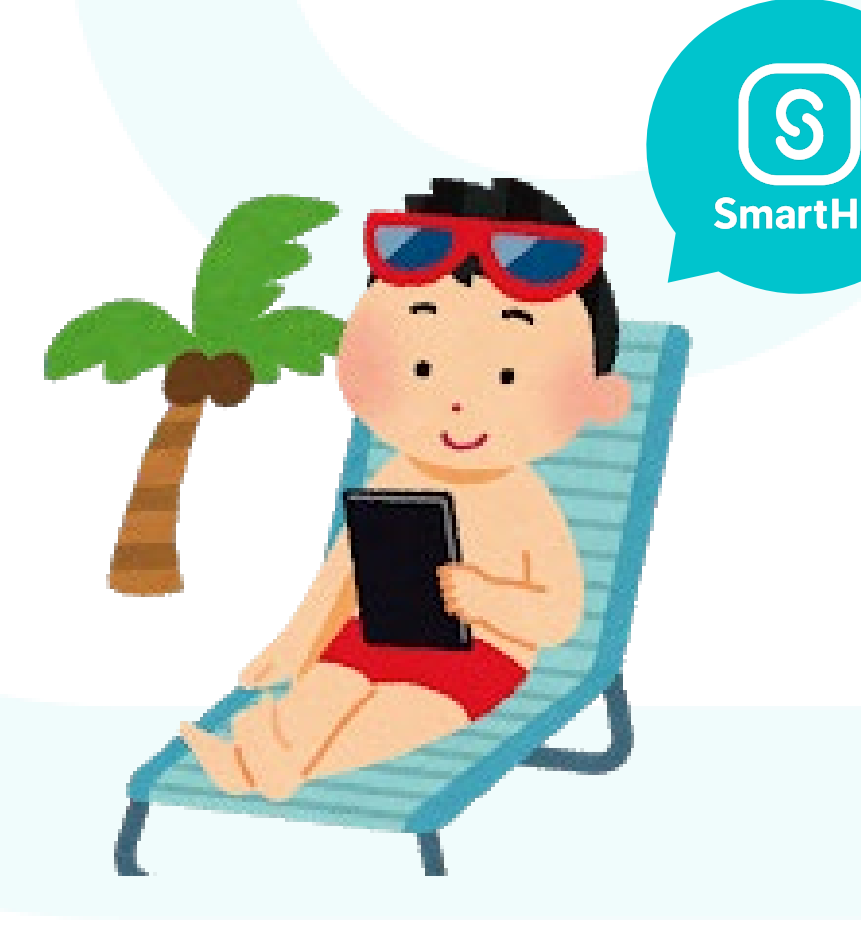

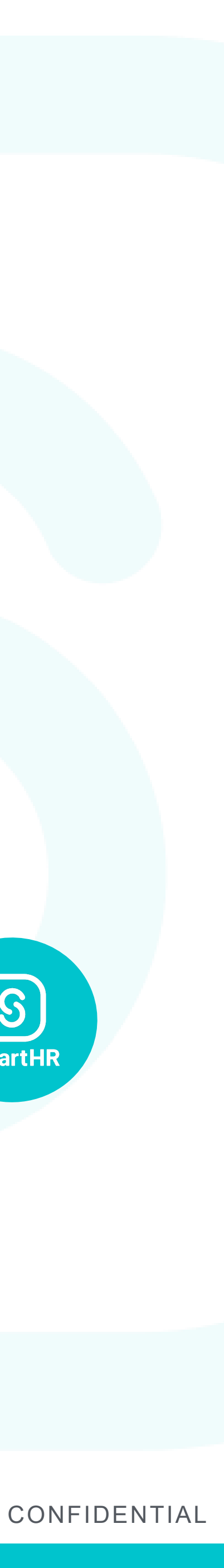

#### Documents required to be submitted as original copies in year-end tax adjustments

# **Original copy of insurance certificate**

#### Output Description Applications for mortgage deductions

(2) Year-end balance certificate for housing acquisition loan

can be done with year-end tax adjustment

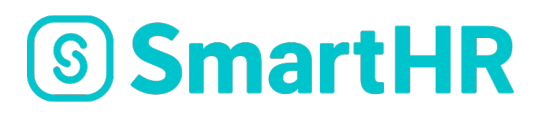

If you are enrolled in life insurance, etc., a deduction certificate will be delivered to your home.

- (1)Applications for housing loans (specified expansion and reconstruction) by salaried employees
- \*A final income tax return is required for the 1st year after taking out the loan, but from the 2nd year it
- (If you were employed mid-career, etc.), the withholding slip for 2020 from your previous job
  - The above 3 must be submitted as original copies. After performing the year-end tax adjustment using SmartHR, please be sure to submit original copies of these documents.

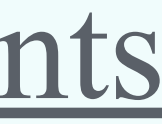

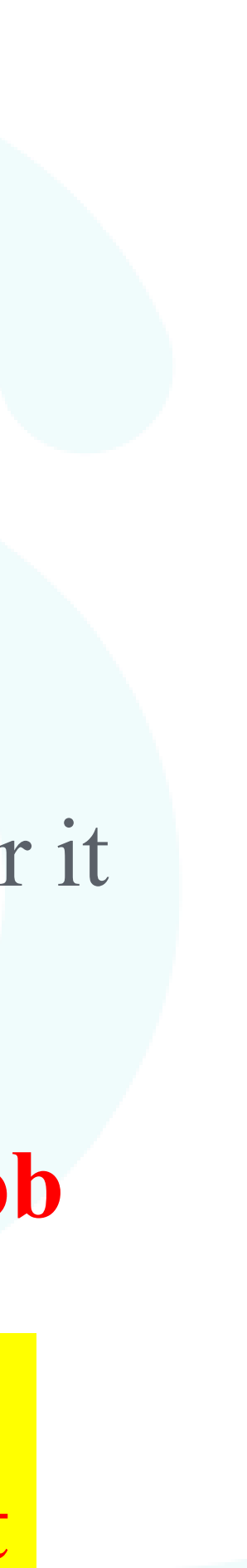

CONFIDENTIAL

# Year-end tax adjustment application procedure

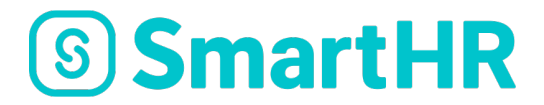

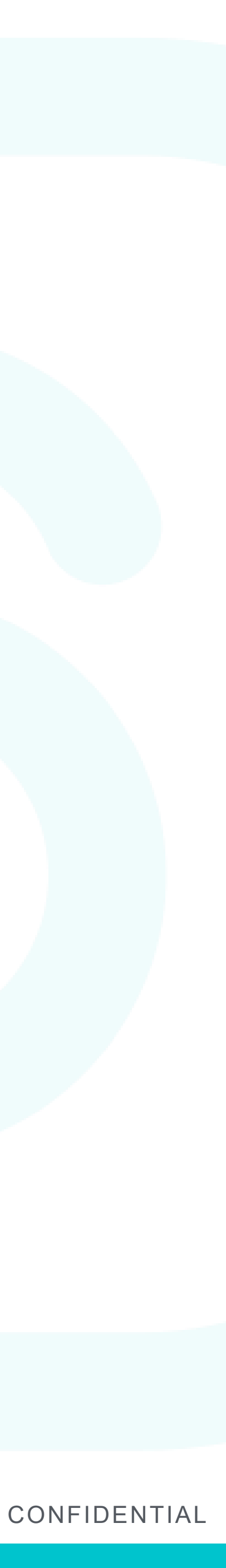

#### Year-end tax adjustment procedure

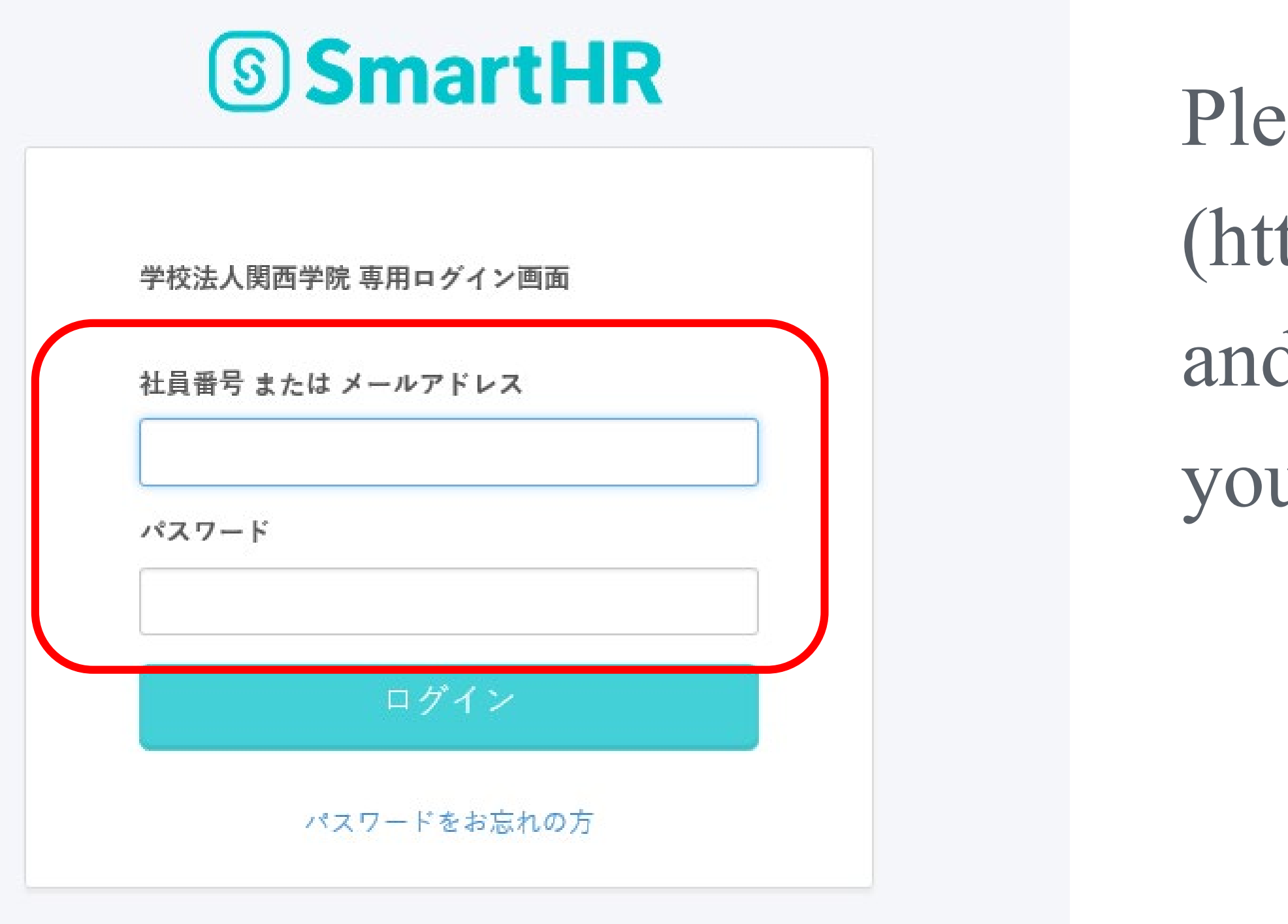

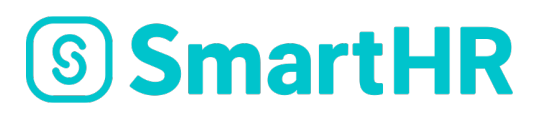

Please access SmartHR (https://kwansei-gakuin.smarthr.jp/login) and enter your email address or personal ID code and your password to log in.

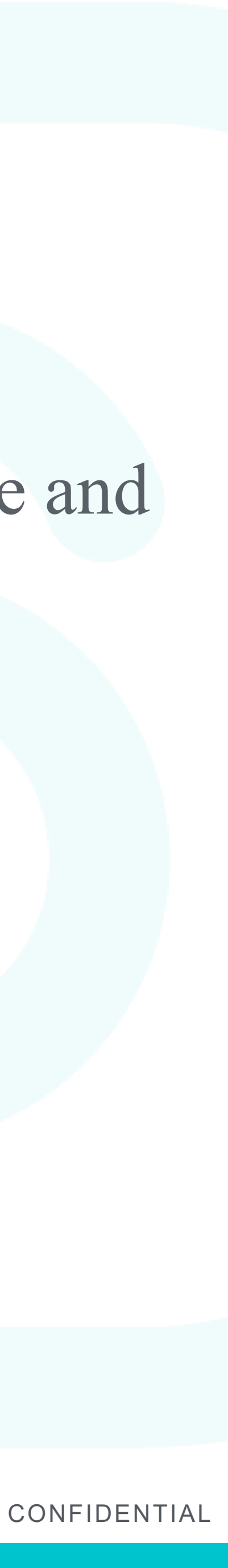

### If you have forgotten your password

|        | 9:41<br>● sample-inc.smarthr.jp<br>①<br>③ SmartHR<br>株式会社スマート専用ログイン画面<br>社員番号またはメールアドレス<br>パスワード<br>ログイン<br>パスワードをお忘れの方 | Please<br>the sc<br>(1) Er<br>(2) Pl<br>And e<br>so ple |
|--------|----------------------------------------------------------------------------------------------------|---------------------------------------------------------|
| S Smar | パスワードをお忘れの方                                                                                                    |                                                         |

- e click "Forgot Password" displayed at the bottom of creen.
- nter your email address or personal ID code (6 digits) lease click "reset password".
- email for resetting your password will be sent to you,
- ease log in again after resetting it.

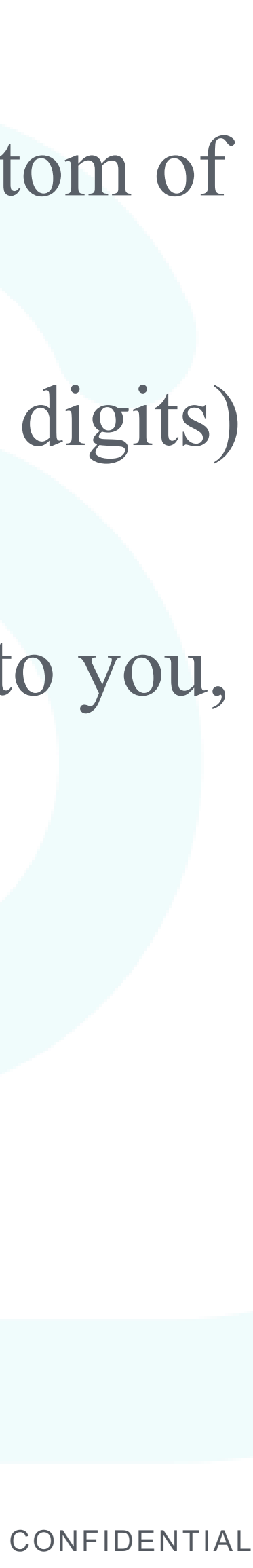

#### Year-end tax adjustment procedure

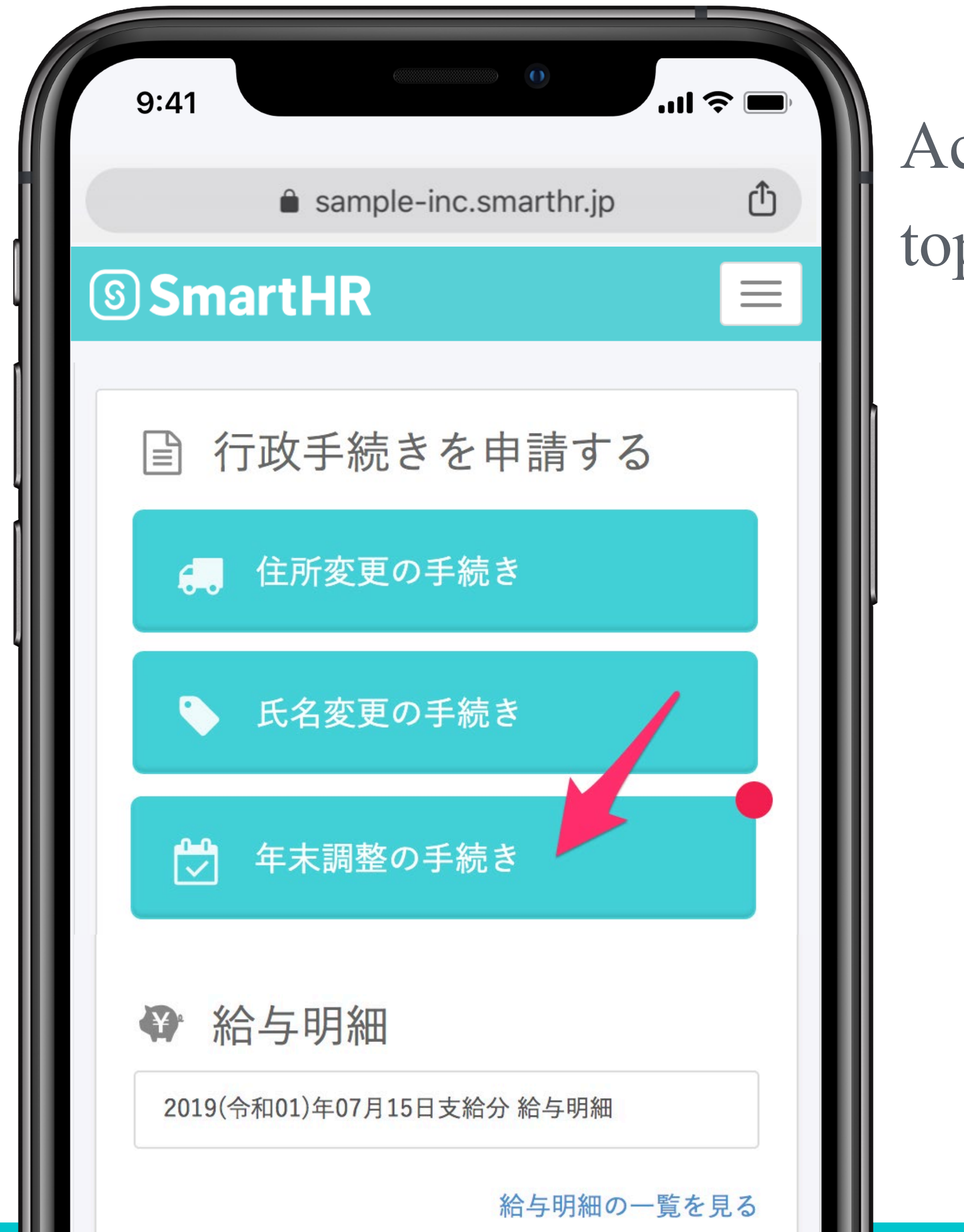

**SmartHR** 

#### Access the "Year-End Adjustment" displayed on the top page after logging in.

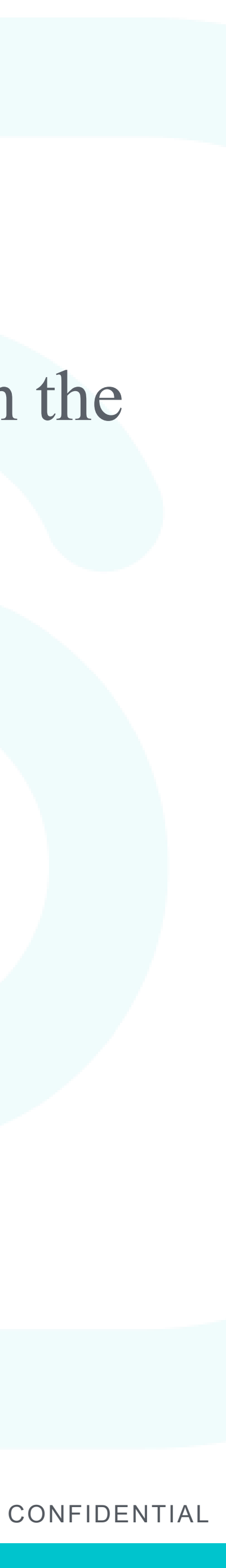

#### Year-end tax adjustment procedure

|       | 9:41                       | -111 🗢 🔲     |
|-------|----------------------------|--------------|
|       | SmartHR                    | It is        |
|       | 税法上(所得税・住民税)の技<br>家族はいますか? | 株養する<br>ques |
|       | いる                         | *Yo<br>auto  |
|       | いない                        |              |
|       |                            |              |
| S Sma |                            |              |

- wer in accordance with the on-screen information in the form of a questionnaire, so please answer the stions on the screen.
- our selections and input information will be matically saved, so you can re-start from the middle.

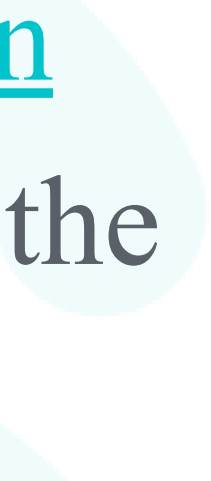

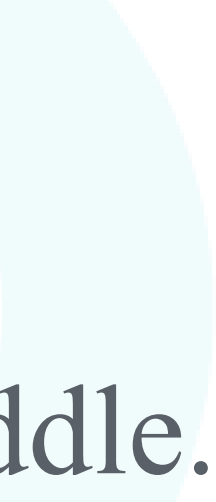

# Year-end tax adjustment application procedure (those eligible for housing loan deductions)

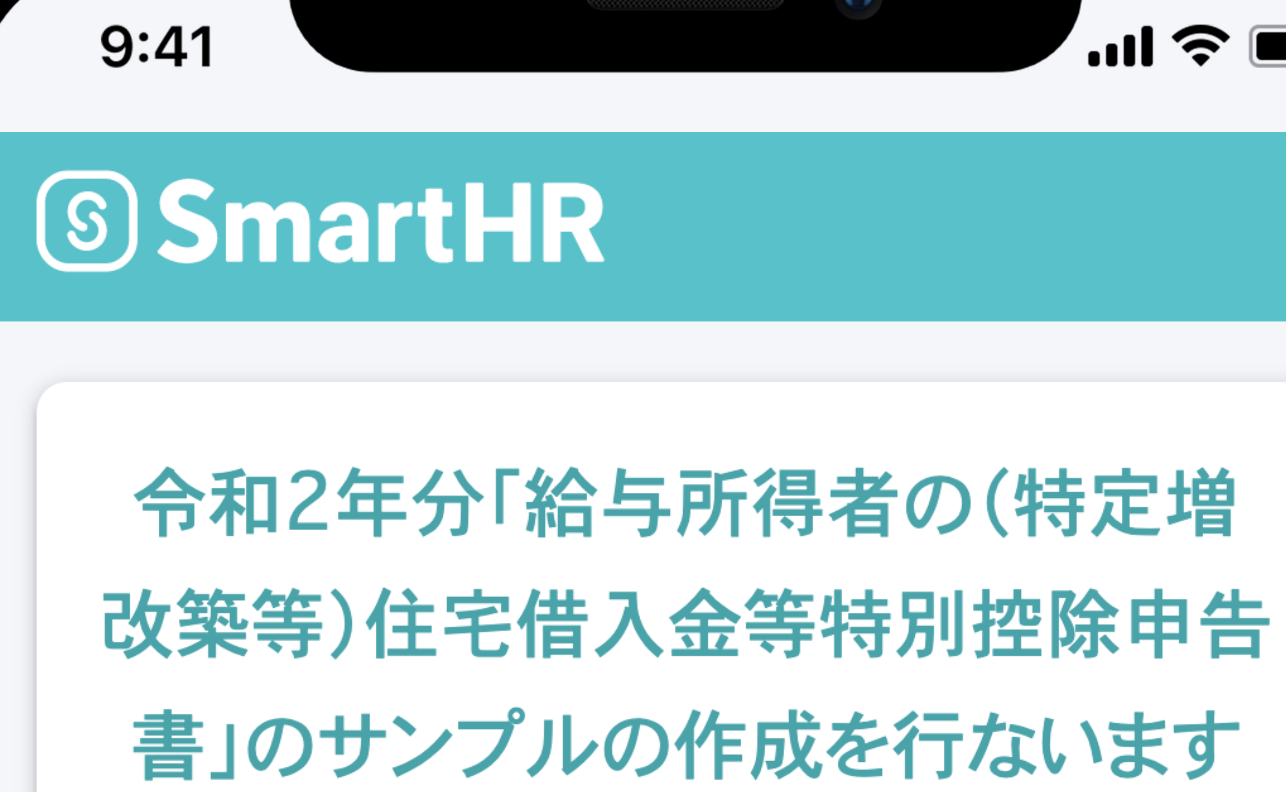

9:41

お手元にある書類に印字されている内容を 入力するだけで、申告書のサンプルを自動 作成します。

ただし、**申告書は原本の提出**が必要です。 SmartHRで作成した申告書のサンプルの内 容を原本に手書きで転記した上で、管理者 さまにご提出をお願いします。

次へ

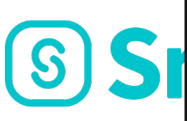

- Enter the information in accordance with the details of your original housing loan deduction certificate, and a sample for filling out your report will be drafted.
- Please fill in the information on your report (original copy) while checking the drafted sample.

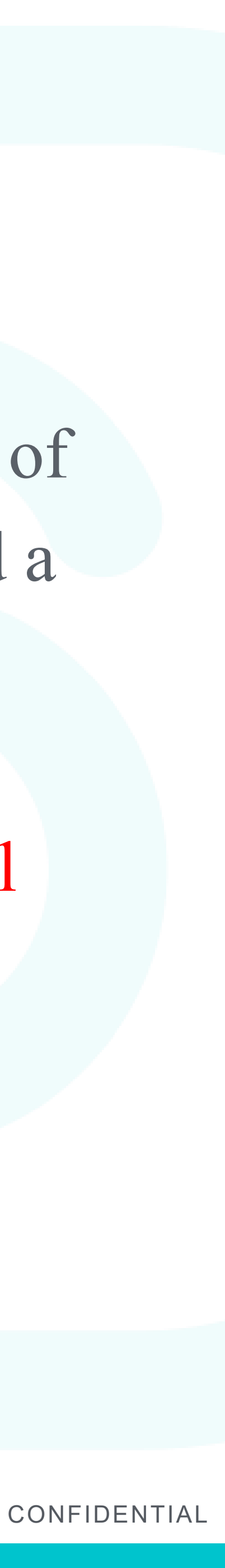

#### Year-end tax adjustment procedure (to revise your answers)

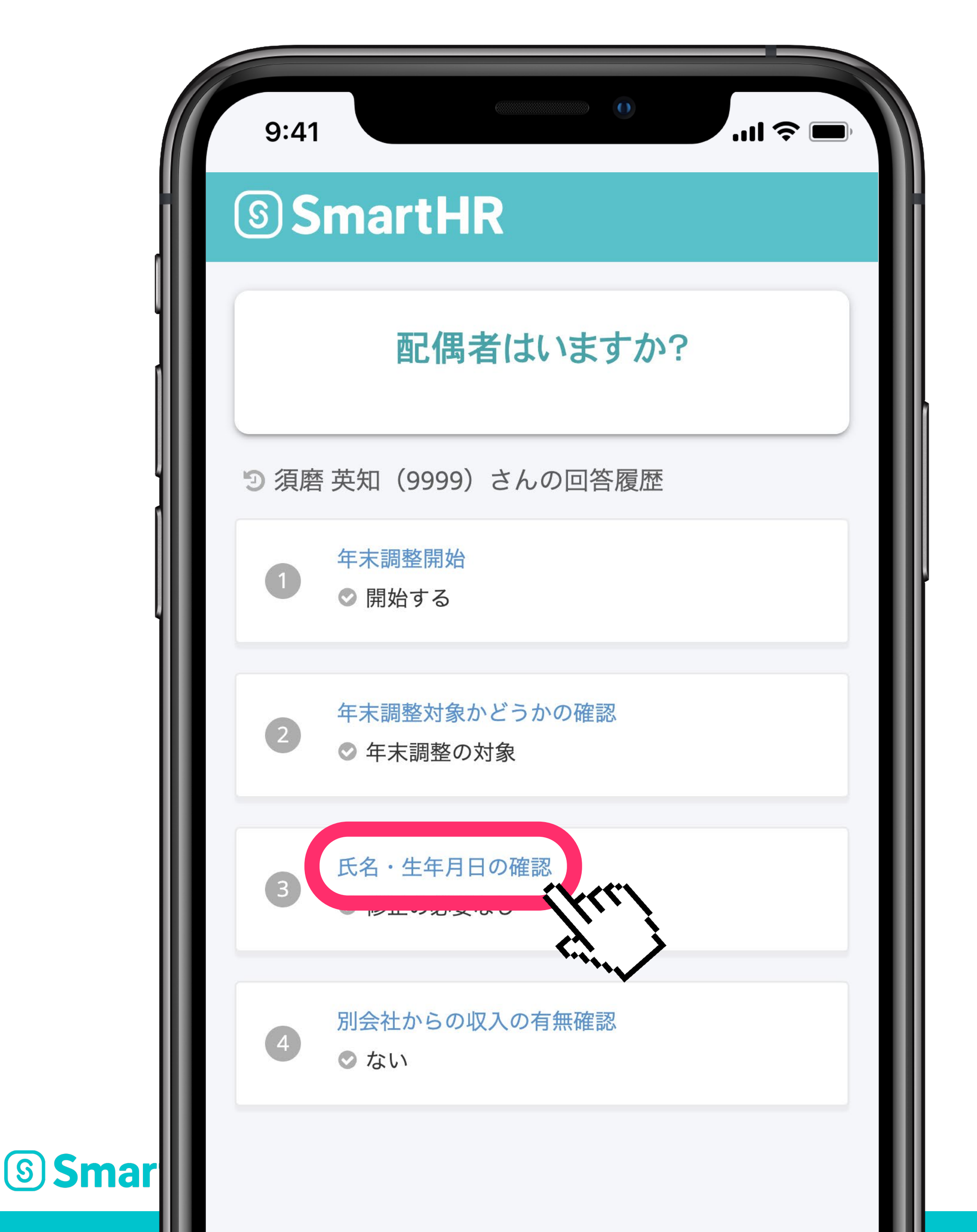

Return to your response history and redo them If you notice a mistake you made part-way through, you can use the "response history" located at the bottom of the screen to redo your responses. Click on the item you wish to revise to return the previous question and then resume answering from that question after your revision.

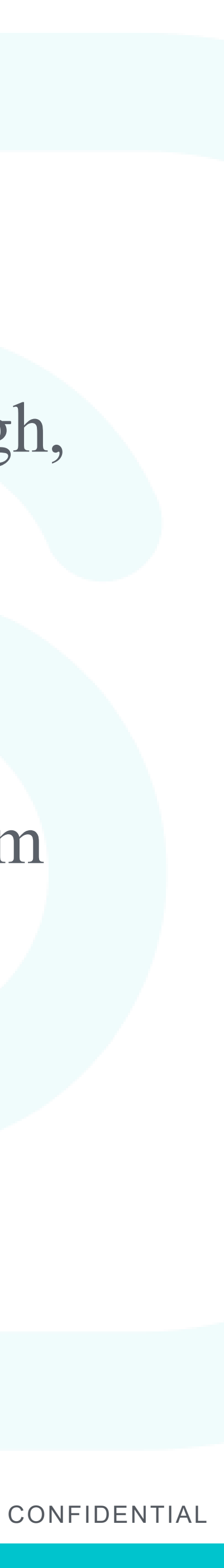

## Year-end tax adjustment procedure(when suspending input)

| 9:41                         |                             |
|------------------------------|-----------------------------|
| â sample-inc.                | .smarthr.jp                 |
| SmartHR                      | 須磨 英知 ▼<br>If               |
| 配偶者はいる                       | ますか? ha                     |
| 扶養している・していない                 | いは問いません<br>または家また           |
| 離婚、死別については募焼<br>除)に該当するかを確認す | 静控院(または募天控<br>するためにお伺いして at |
| 0.90                         |                             |
| いる                           |                             |
|                              |                             |
| いなし                          | 、<br>(P<br>th               |
|                              |                             |
| 離婚後、再婚し                      | していない                       |
|                              |                             |

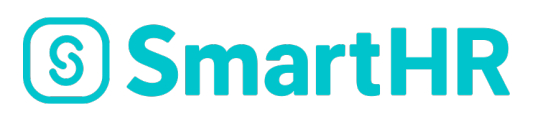

- put content automatic save feature
- There is information you are unsure of due to not aving an original copy on hand, etc., you can mporarily suspend your input and resume it at nother time.
- you close the screen during input, the information to the screen before the screen you closed will be atomatically saved.
- Please note that the information input on the screen at you actually close will not be saved.)

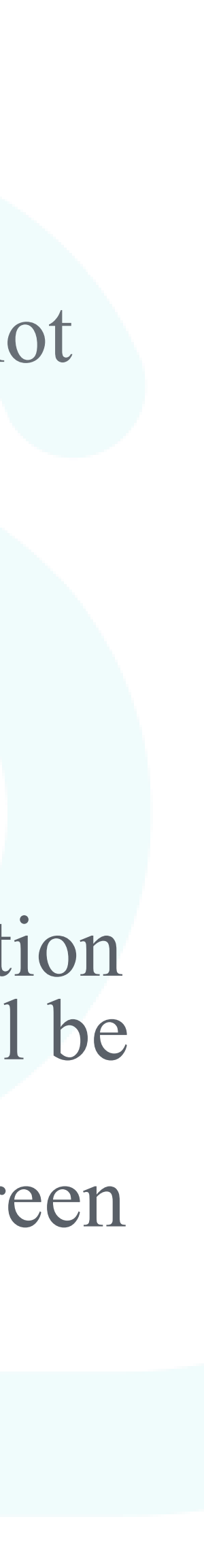

# Confirm report details and submit

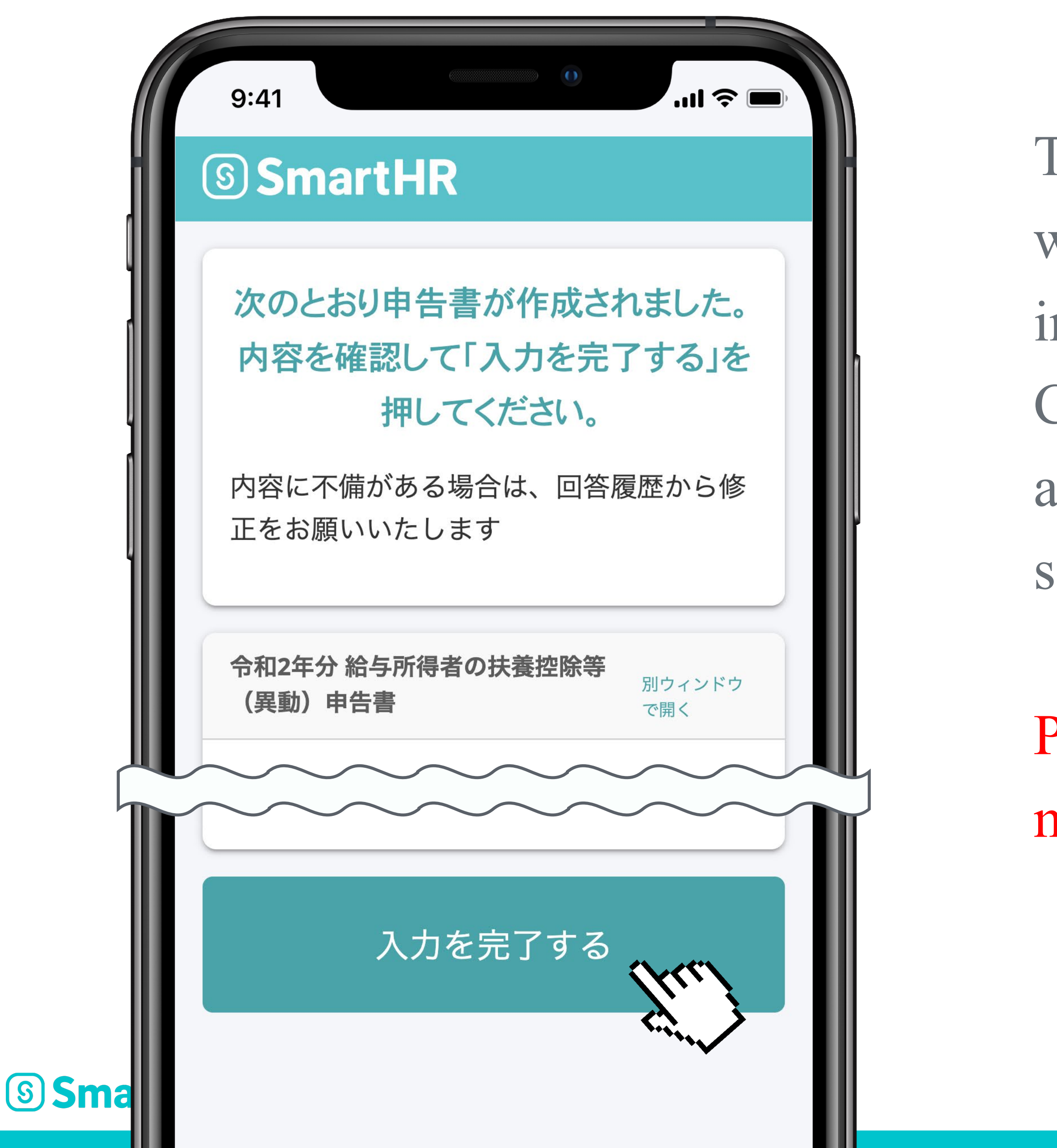

- The respective reports for year-end tax adjustment will be drafted based on the information you have input.
- Confirm the contents and click "Complete input", and the input results will be sent to the personal section.
- Please be sure to check the information for mistakes before submission.

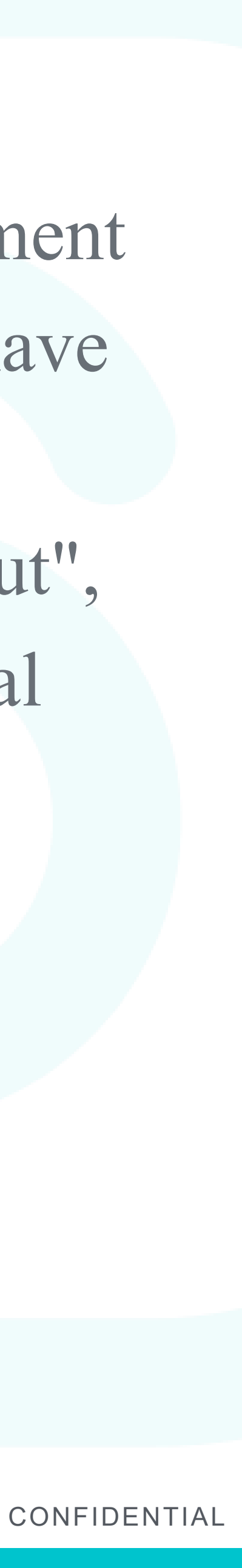

### Submit required documents

|   | 9:41                                                                       |
|---|----------------------------------------------------------------------------|
| 6 | SmartHR                                                                    |
| 依 | ■答済み<br>あなたの年末調整<br>注頼状況                                                   |
|   | ✔ アンケートに回答しました                                                             |
|   | 提出が必要な原本がある場合は、担当者から指<br>示された方法で提出してください。                                  |
|   | 回答済み                                                                       |
|   | 以下の書類を担当者に提出してくださ<br>い。                                                    |
|   | • 生命保険の控除証明書                                                               |
|   | • 個人型年金加入者掛金の払込証明書                                                         |
|   | <ul> <li>(特定增改築等)住宅借入金特別控<br/>除申告書 兼 (特別増改築等)住宅借<br/>入金等特別控除証明書</li> </ul> |
|   | • 残高証明書                                                                    |

**Smart** 

By accessing the year-end tax adjustment, you can confirm what documents are required.

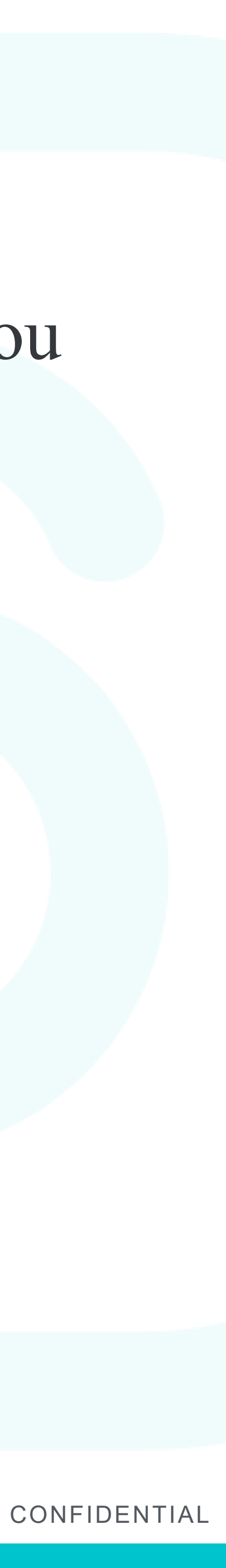

## About submission

#### [About insurance certificates]

After online submission it is absolutely necessary to submit original copies of certificates. \*Please fill in your (1) Personal ID code (6 digits) and (2) Name in the blank spaces of certificate before submitting.

\*If there are multiple certificates, please staple them in the top-left corner. In such cases it will only be necessary to fill out (1) and (2) described above in either one certificate.

#### [Housing loan deduction applications]

Cannot be accepted using the sample drafted on the website. Please fill out the application received from the tax office yourself and affix your seal to it, and be sure to submit the original copy.

#### [Submission of original copies]

Submission in person to the personnel section, school email, and submission by post are all acceptable.

(Materials requiring submission of original copies)

- **Original copy of insurance certificate**
- certificate)

• Withholding slip for 2020 from your previous job \*Only for employees hired mid-career in 2020

#### **SmartHR**

\*All SmartHR output materials do not need to be printed.

**Original copies of report/certificate on housing loan deductions (special housing loan deductions report/year-end balance** 

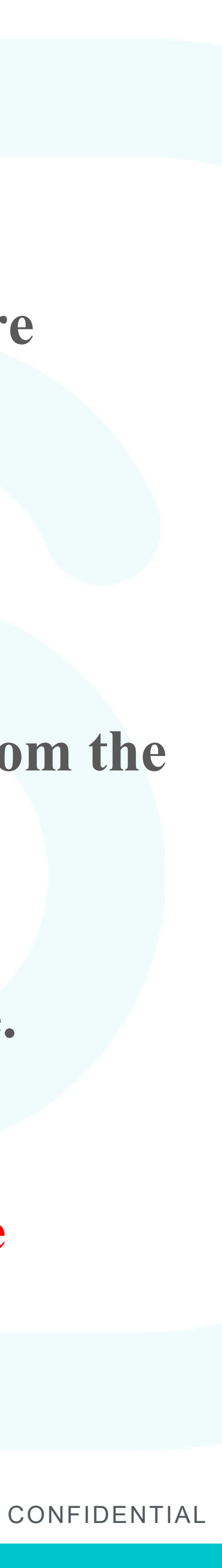

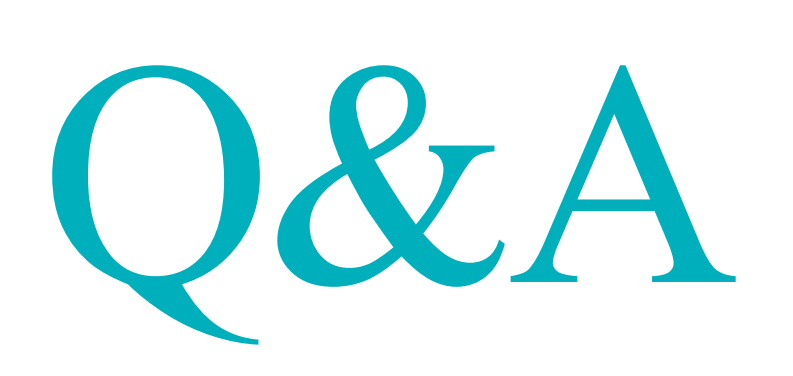

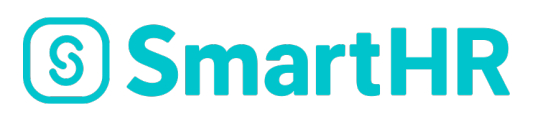

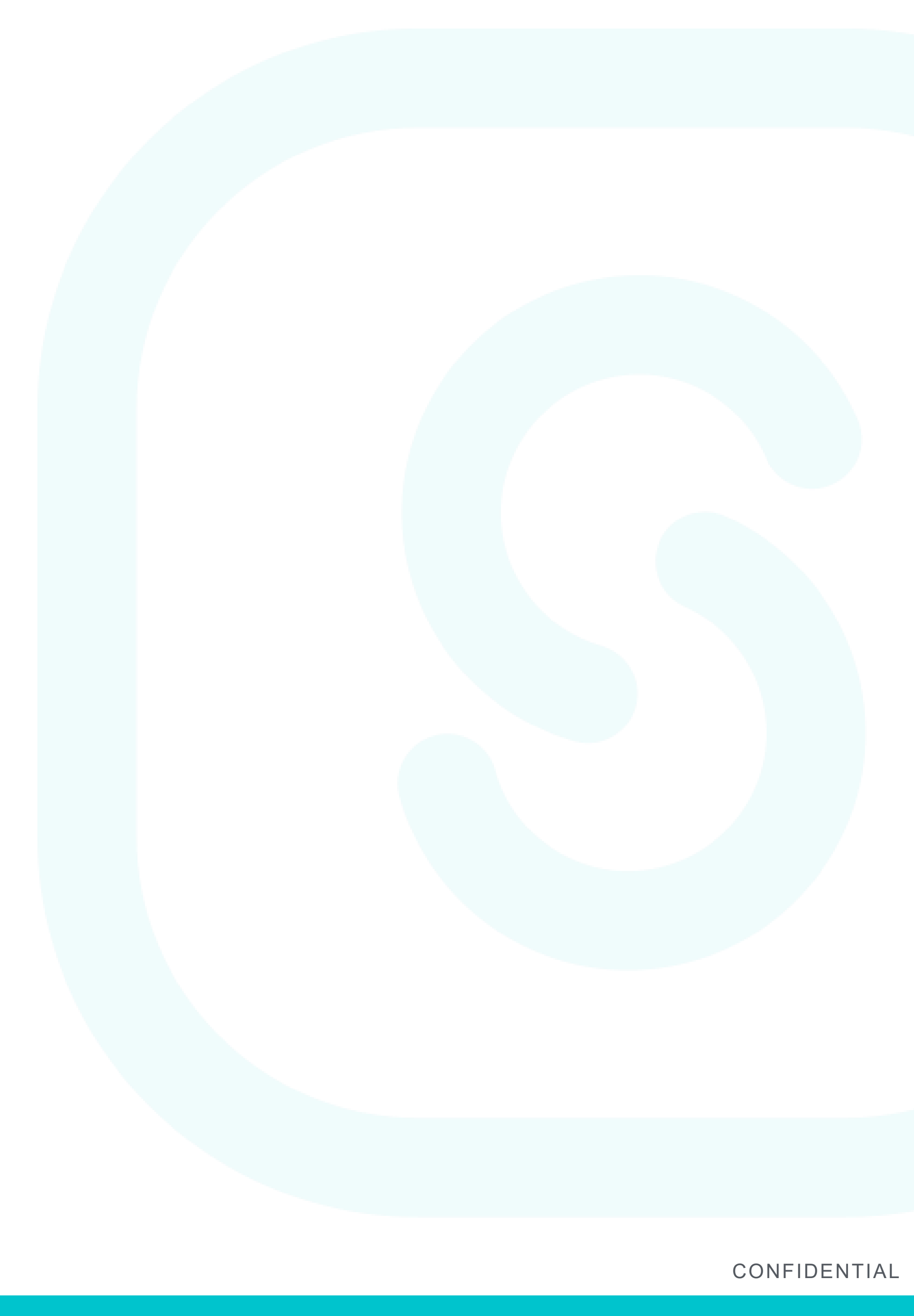

## Input method for insurance certificate

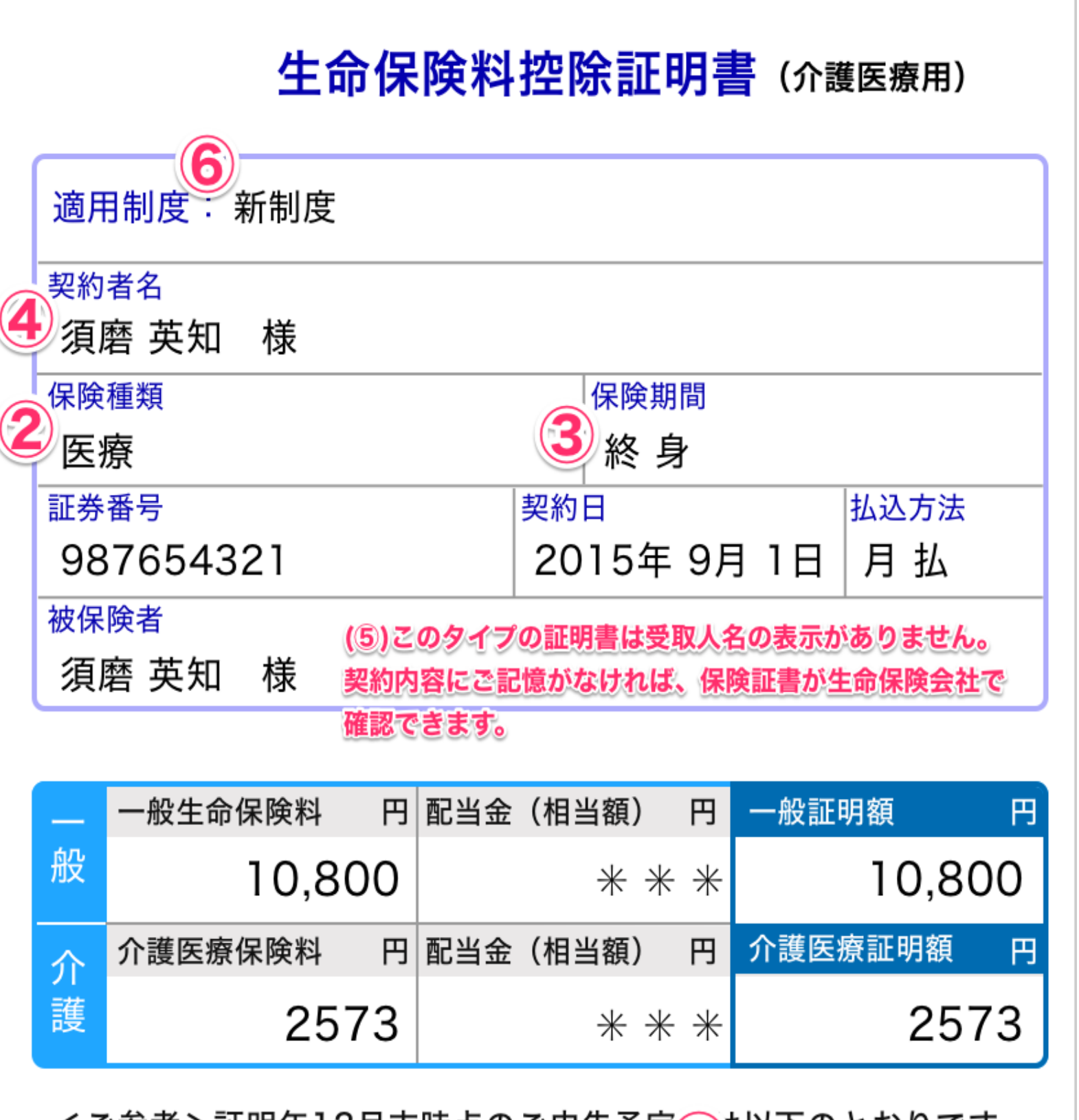

#### <ご参考>証明年12月末時点のご申告予定, は以下のとおりです。

| _ | 年間一般生命保険料円 | 配当金 | (相当額) | P   | 一般申告額   | 円  |
|---|------------|-----|-------|-----|---------|----|
| 般 | 14,400     |     | * *   | ÷ → | 14,4    | 00 |
| 介 | 年間介護医療保険料円 | 配当金 | (相当額) | P   | 介護医療申告額 | 円  |
| 護 | 35,100     |     | * *   | ; ; | 35,1    | 00 |

Sinai trin

Smart生命保険

1) Name of insurance company, etc. 2) Type of insurance, etc. 4) Name of policy owner 5) Recipient/name the life insurance company. 7) Premium amounts **Caution!** 

The upper row are the payment results from January to around September at the point of issuance of this certificate. If you will continue paying premiums from **October, this will result in underreporting. Furthermore, if you intend to cancel** the contract by the end of the year, please calculate the paid premiums up to the cancellation and enter that.

- 3) Insurance period or pension payment period
- \*This type of certificate does not display the recipient's name.
- If you do not remember the contract details you can confirm them in your insurance papers or with
- 6) You can confirm new system or old system here.
- (Example) Inputting the premium amounts on this certificate is as follows.
  - New system: General life insurance premium: 14,400 yen
  - New system: Nursing care insurance premium: 35,100 yen

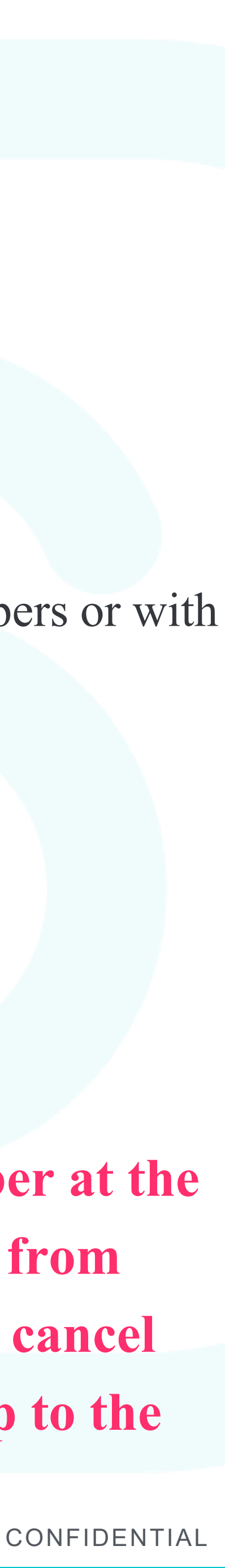

# Input method for insurance certificate

| ?保険         |            | 須磨 英知 様 4     | )           |          |              |            |            |
|-------------|------------|---------------|-------------|----------|--------------|------------|------------|
|             | 诸          | 須磨 英知 様       |             |          |              |            |            |
| <b>そ</b> 険彩 | 等受         | 取人 須磨 有子      | 杉           | ŧ (5)    |              |            |            |
| 保険金         | 等受耶        | Q人は、ご契約内容にM   | រីរ         | て保険金受取   | 、人・給付        | 金受取人(被偽    | 民険者様)      |
| 等を証         | 記載して       | います。なお、受取人フ   | が複          | 数名の場合も   | 、お一人の        | のみ記載してい    | ます。        |
|             |            |               | C           | 2        |              | 3          |            |
| E券番号        | ι X        | XXXXXXX       | 保           | 除種類 医    | 療保険          | 保険期間       | 終身         |
| 契約          | <b>軍月日</b> | 平成23年10月1日    | 払           | 込方法 月    | 払(払          | 」<br>込継続中) |            |
| )))年(       | ∋月の        | お払込金額を下記の     | と?          | おり証明しま   | ます。          |            |            |
|             | 区分         | 保険料(A)        | 円<br>円      | 配当金等 (B) | 円<br>円       | 証明額(A-B)   | н          |
| 旧制度         |            | 2340          | <b>0</b>    |          | 0            | 2          | 3400       |
| 適用          | 個人         |               |             |          | . U          | Z 、        | <u>***</u> |
|             | 年金<br>区分   | ┊小小<br>保険料(A) | 、<br>一<br>円 |          | <u>-</u>     | 証明額 (A-B)  | 田          |
|             |            | 1880          | 0           |          | ***          | 18         | 8800       |
| 新制度<br>適用   | 個人         | **            | •<br>**     |          | ***          |            | ***        |
|             | 介護         | 2610          | <b>0</b>    |          | ***          | 21         | 6100       |
| 下关去         |            |               |             | <br>D 保  | <u>: ホホホ</u> | <b></b>    |            |
| - 27        | 下言         | 記の通りです。       | ĊŬ          |          |              |            | Ę ΙΦ       |
|             | 区分         | 年間保険料(イ)      | 円           | 年間配当金等   | (D) F        | 申告額(イ-ロ)   | B          |
| 旧制度         | 一般         | 3120          | 0           |          | (            | <b>6</b> 3 | 1200       |
| 過用          | 個人         | **            | *           |          | ***          | (7)        | ***        |
|             | 区分         | 年間保険料(イ)      | 円           | 年間配当金等   | (ロ) F        | 申告額(イ-ロ)   | · · · · ·  |
| 新制度         | 一般         | 1440          | 0           |          | **>          | 814        | 4400       |
| 適用          | 個人年金       | **            | *           |          | ***          | 9          | ***        |
|             | 介護         | 3480          | <b>0</b>    |          | **           | 10.34      | 4800       |

**SmartHR** 

Recipient/name

- Old system: Personal pension insurance premium
- New system: General life insurance premium
- New system: Personal pension insurance premium
- ) New system: Nursing care insurance premium
- aution!

- Name of insurance company, etc.
- Type of insurance, etc.
- Insurance period or pension payment period
- Name of policy owner
- Old system: General life insurance premium

he upper row are the payment results from January to around ptember at the point of issuance of this certificate. If you will continue ying premiums from October, this will result in underreporting. irthermore, if you intend to cancel the contract by the end of the year, ease calculate the paid premiums up to the cancellation and enter that.

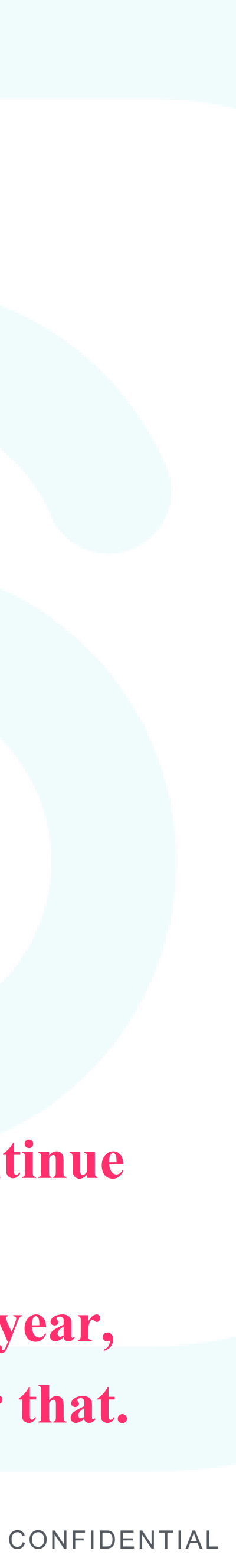

#### How to calculate the total estimated earnings

| 年の所得見積                                                                               |                                                |                        |            |
|--------------------------------------------------------------------------------------|------------------------------------------------|------------------------|------------|
| 給与収入                                                                                 |                                                |                        |            |
| 給与収入額 必須                                                                             |                                                |                        |            |
| 0                                                                                    |                                                |                        | 円          |
| 収入がなければ0と入力してくだ<br>課税対象となる給与(時給、基本<br>い。<br>この欄に入力できる上限額は103                         | さい。<br><sup>S</sup> 給、残業<br>3万円まで <sup>-</sup> | 手当など)の年間収入額を入力し<br>です。 | してくださ      |
| 所得控除額                                                                                |                                                | 所得見積額                  |            |
| 0                                                                                    | 円                                              | 0                      | 円          |
| <ul> <li>年金収入額 必須</li> <li>0</li> <li>収入がなければ0と入力してくだ<br/>この欄に入力できる上限額は、6</li> </ul> | さい。<br>5歳未満は                                   | :108万まで、65歳以上は158万ま    | 円<br>েল্ক্ |
| 所得控除額                                                                                |                                                | 所得見積額                  |            |
| 0                                                                                    | 円                                              | 0                      | 円          |
| 給与以外の収入(経費を引い)                                                                       | たあとの                                           | 金額)                    |            |
|                                                                                      |                                                |                        | 円          |
| 0                                                                                    |                                                |                        |            |

**SmartHR** 

#### of dependent family members (other than spouse)

calculate the total estimated earnings. overtime allowance, etc.) \*Under age 65 after deducting expenses.

Things not included as income

Payments received from health insurance associations or public employment securing office called "Hello Work" in Japan. (Example) Accident and sickness benefits, maternity leave allowances, childcare leave payments, unemployment benefits, etc. **Commuting allowance within tax-exempt limit (if using public transportation, up to 150,000 yen per month)** 

- How to calculate the total estimated earnings of dependent family members (other than spouse) For dependent family members (other than spouse), enter the following (1) through (3) to
- (1) Earned income (in the case of wages received from the company they are employed by) Please enter the annual amount of income from taxable wages (hourly wages, base pay,
- \*The maximum amount that can be entered into this field is 1.03 million yen.
- 2) Pension income (if they are receiving a public pension, etc.)
  - Pension income amount up to the following amount are eligible for dependents.
    - 1.08 million yen or less
  - \*Age 65 or older 1.58 million yen or less
- 3) Income other than wages (if they receive remuneration through self-employment, etc.) If they have income other than wages or pension income, please enter the amount of earnings
  - \*The maximum amount that can be entered into this field is 480,000 yen.

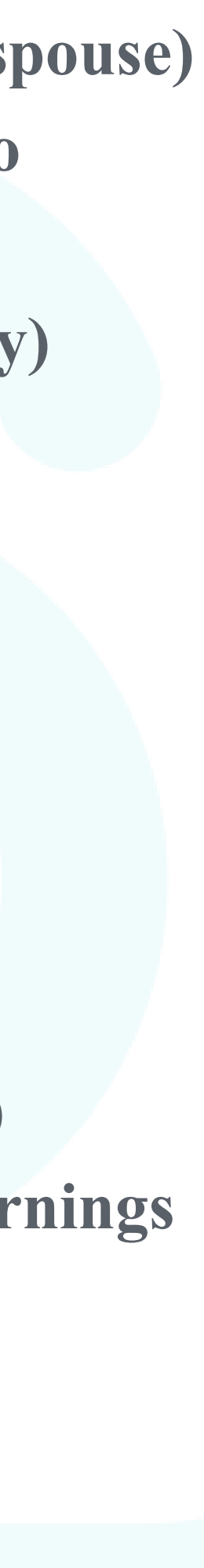

### Foreign language support

SmartHR supports English, Chinese (Simplified and Traditional), Korean, and Vietnamese. It will be displayed in the language according to the language setting of your computer, so please check it. If it isn't displayed in the language, you also need to change the language setting of the browser.

#### (Reference) About PC settings: The setting method may vary depending on the PC.

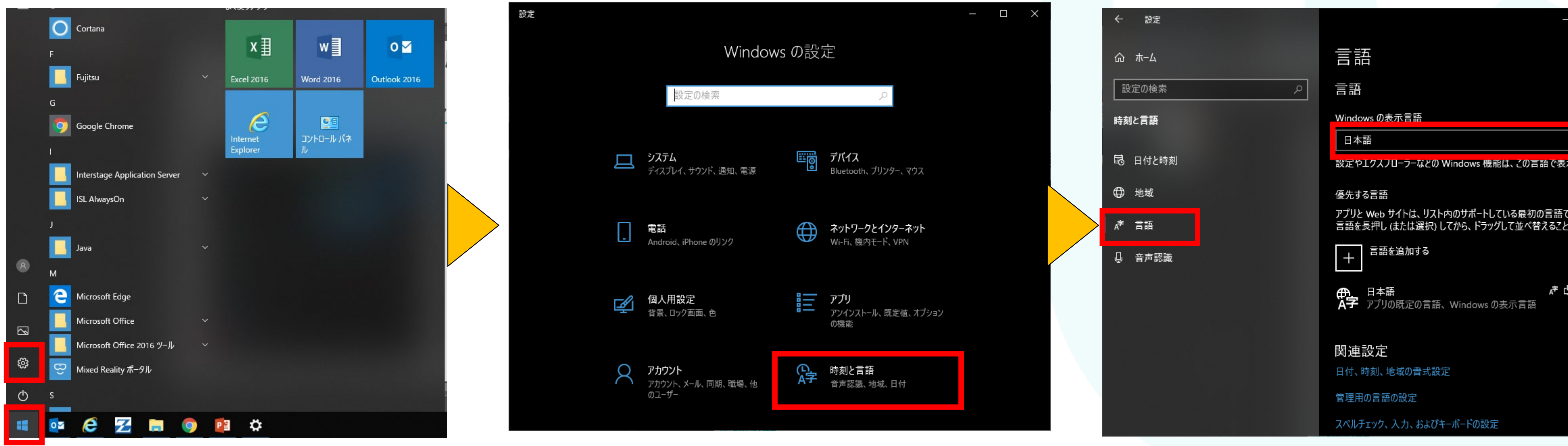

Select Time and Language

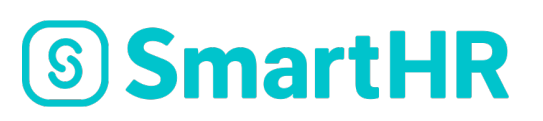

Click Language and select a display language

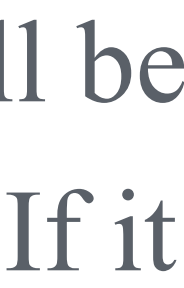

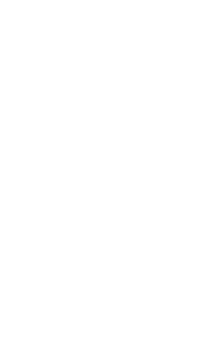

|               |              | × |
|---------------|--------------|---|
|               |              |   |
|               |              |   |
|               |              |   |
| 示される          | ET.          |   |
| きまた。<br>またできる | されます。<br>ます。 |   |
| 7 Q           | 2            |   |
|               |              |   |
|               |              |   |
|               |              |   |

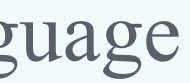

## Inquiries for questions or issues

Inquiries for questions or issues Kwansei Gakuin, Personnel Department, Personnel Section

Contact point hours: Weekdays 8:50-16:50(Closed 11:30-12:30) Saturdays 8:50-12:20

\*In some cases staff may not be present on Saturdays,

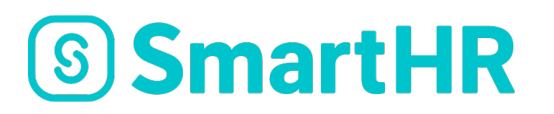

# so please inquire on weekdays whenever possible.

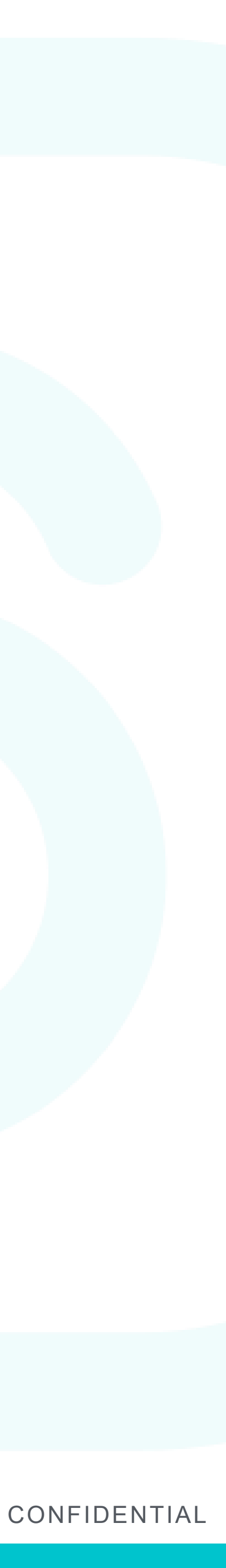